## Step 1: Enter the Registration code. Paso 1: Ingrese el codigo de registro

| Registration Information                                                                          |  |  |  |  |
|---------------------------------------------------------------------------------------------------|--|--|--|--|
| Please note - All fields in the form/s below with red borders are required and must be completed. |  |  |  |  |
| Registration Code : 120SEVIER                                                                     |  |  |  |  |
| Step 2: Select a Date that is available. Paso 2: Seleccione una fecha que este disponible         |  |  |  |  |

| Registration Information                                                       |                                                                                                    |  |
|--------------------------------------------------------------------------------|----------------------------------------------------------------------------------------------------|--|
| Please note - All fields in the form/s below with red borders are required and | must be completed.                                                                                                  |  |
| Registration Code : 120SEVIER                                                  |                                                                                                    |  |
| Select Visit Date :                                                            | Richfield 65+ 1st Dose 3.3<br>Schedule Date: 03-03-2021<br>Richfield 65+ 1st Dose 3.10<br>Schedule Date: 03-10-2021 |  |

## Step 3: Click on the drop-down arrow shown in picture and select a time that works best for you. The times listed in the drop-down box are the only times available for the clinic.

Paso 3: Haga clic en la flecha desplegable que se muestra en la imagen y seleccione la hora que major se adapte a sus necesidades. Los horariors enumerados en el cuadro desplegable son los unicos horarios disponibles para la clinica. 

Select Visit Date :

| < | Richfield 65+ 1st Dose 3.3<br>Schedule Date: 03-03-2021<br>12:15 PM ✓ | location: Sevier County Fair Grounds<br>410 East 200 South, Richfield UT Time:<br>12:00 to 4:30 pm. Please remember to<br>wear a short sleeve shirt to your                                                                                            |  |
|---|-----------------------------------------------------------------------|----------------------------------------------------------------------------------------------------|--|
|   | Richfield 65+ 1st Dose 3.10<br>Schedule Date: 03-10-2021              | of a 2 does series. Plan on receiving<br>your 2nd dose in 28 days. Read<br>important information about the Vaccine<br>at:www.modernatx.com/covid19vaccine-<br>eua/eua-fact-sheet-recipients.pdf Thank<br>you for being vaccinated against COVID-<br>19 |  |

Step 4: Enter personal information excluding any special characters. Red boxes indicate where information is required.

Paso 4: Ingrese informacion personal excluyendo cualquier character especial. Los recuadros rojos indican donde se requiere informacion.

Step 5: Enter Address excluding any special characters in Address Line 1. Enter a valid email address. If registration does not go through, check for red highlighted boxes and fix errors.

Paso 5: Ingrese la direccion excluyendo cualquier character especial en la linea de direccion 1. Ingrese una direccion de correo electronico valida. Si el registro no se realiza, verifique las Casillas resaltadas en rojo y corrija los errores.

| First Name :    |                                                                                                    |  |  |
|-----------------|----------------------------------------------------------------------------------------------------|--|--|
| Middle Name :   |                                                                                                    |  |  |
| Last Name :     |                                                                                                    |  |  |
| Date Of Birth : | · · · ·                                                                                                    |  |  |
| Sex :           | v                                                                                                    |  |  |
| Race :          | American Indian or Alaska Native Asian Black or African American Declined to Specify Native Hawaiian or Other Pacific Islander White                                                                                                    |  |  |
| Ethnicity :     | Declined to Specify Hispanic or Latino Not Hispanic or Latino                                                                                                    |  |  |
| Address 1 :     |                                                                                                    |  |  |
| Address 2 :     |                                                                                                    |  |  |
| City :          |                                                                                                    |  |  |
| State :         | ✓                                                                                                    |  |  |
| Zip Code :      |                                                                                                    |  |  |
| Country :       |                                                                                                    |  |  |
| Home Phone :    |                                                                                                    |  |  |
| Cell Phone :    |                                                                                                    |  |  |
| Email :         | Please Note:Additional charges for text messaging may appear from your carrier.<br>You have consented to receive reminders for this program by entering your number.<br>Please Note: You have consented to receive reminders for this program by entering your email address. |  |  |

## Step 6: Answer Pre-Vaccination Checklist questions accurately. Finish Answering Pre-Vaccination Checklist Questions and click "Register".

Paso 6: Responda con precision las preguntas de la list de verificacion previa a la vacunacion. Termine de responder las preguntas de la lista de verificacion previa a la vacunacion y haga clic en "Registrarse".

| <u> </u>    |                                                       |                                                                                         |
|-------------|-------------------------------------------------------|-----------------------------------------------------------------------------------------|
| Have you re | received another vaccine in the last 14 days?         |                                                                                         |
| 0           | Yes                                                   |                                                                                         |
| 0           | No                                                    |                                                                                         |
| 0           | Don't know                                            |                                                                                         |
| Have you ha | had a positive test for COVID-19 or has a doctor eve  | er told you that you had COVID-19?                                                      |
| 0           | Yes                                                   |                                                                                         |
| 0           | No                                                    |                                                                                         |
| 0           | Don't know                                            |                                                                                         |
| Do you have | ve a weakened immune system caused by somethin        | ig such as HIV infection or cancer or do you take immunosuppressive drugs or therapies? |
| 0           | Yes                                                   |                                                                                         |
| 0           | No                                                    |                                                                                         |
| 0           | Don't know                                            |                                                                                         |
| Do you have | ve a bleeding disorder or are you taking a blood thin | ner?                                                                                    |
| 0           | Yes                                                   |                                                                                         |
| 0           | No                                                    |                                                                                         |
| 0           | Don't know                                            |                                                                                         |
| Are you pre | egnant or breastfeeding?                              |                                                                                         |
| 0           | Yes                                                   |                                                                                         |
| 0           | No                                                    |                                                                                         |
| 0           | Don't know                                            |                                                                                         |
|             |                                                       | Register                                                                                |

Step 7: After clicking "register" a green box should appear confirming registration was successful. A confirmation email will be sent to email given in registration process confirming time/date of COVID-19 Vaccination.

Paso 7: Despues de hacer clic en "registrarse", deberia aparecer un cuadro verde que confirma que el registro se realize correctamente. Se enviara un correo electronico al correo electronico proporcionado en el proceso de registra confirmando la hora/fecha de la vacunacion COVID-19.

Note: If you do not see the green confirmation bar, your registration did not go through. Try selecting a different appointment time.

Nota: Si no ve la barra de confirmacion verde, su registro no se realize. Intente seleccionar una hora different para la cita.

## **Registration Information**

Please note - All fields in the form/s below with red borders are required and must be completed.

Registration Code :

**Registration successfully completed.** 

You will receive a confirmation email and/or text message in the next 24 hours. Please contact the clinic in the event you do not receive a confirmation after that time.